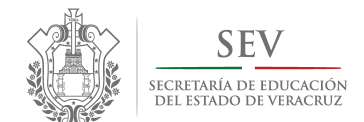

Carpeta Oficial de Atención a Padres de Familia

## Manual de Registro Electrónico para Directores

**P**ROCESOS CONSTITUCIÓN Y CAMBIO EXTRAORDINARIO

> CICLO ESCOLAR 2014-2015

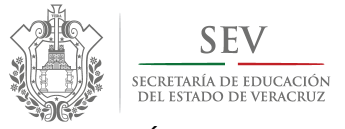

CARPETA OFICIAL DE ATENCIÓN A PADRES DE FAMILIA CICLO ESCOLAR 2014-2015

MANUAL DE USUARIO PARA REGISTRO ELECTRÓNICO DE CONSTITUCIÓN Y CAMBIOS EXTRAORDINARIOS

## Presentación

a Coordinación del Programa de Atención a Padres de Familia de la Subsecretaría de Desarrollo Educativo, presenta el *Manual de Registro Electrónico para Directores. Procesos Constitución y Cambio Extraordinario*, con el objeto de proporcionar al personal de dirección de escuela una sola guía de usuario, para el reconocimiento oficial de los procesos jurídicos de la asociación de padres de familia que, como órgano auxiliar a la educación, se conforma anualmente como parte de la dinámica escolar de los centros de trabajo del nivel educativo básico.

Ello como una acción propia del *Proyecto de simplificación administrativa, mejora regulatoria y transparencia de asociaciones de padres de familia* desarrollado por esta Coordinación de Programa, con el objeto de fortalecer el vínculo entre padres de familia e institución, a través del diseño y la ejecución de estrategias que transparenten la conformación y el ejercicio de la totalidad de asociaciones de padres de familia del Estado.

Dentro de las estrategias planteadas, se encuentra el desarrollo e implementación de un mecanismo de tipo jurídicotecnológico-administrativo, denominado *Registro Electrónico y Validación en Línea de Asociaciones de Padres de Familia*, mismo que, operado vía internet por el personal de dirección y de supervisión de zona escolar desde los módulos de registro electrónico y de validación en línea respectivamente, ha simplificado el proceso de registro y legalización de las referidas asociaciones, y de igual modo, ha permitido la conformación automática y confiable de la primera versión digital del *Catálogo Estatal de Asociaciones de Padres de Familia legalmente constituidas y reconocidas por la SEV*.

Dando como resultado, la participación ordenada de todos los agentes educativos, y con ello, la institución garantice, tanto el respeto a los derechos de agrupación y participación de los padres de familia en la educación, como el cumplimiento a las políticas públicas de simplificación administrativa y de Gobierno Electrónico del sector educativo en Veracruz.

APF: ASOCIACIÓN(ES) DE PADRES DE FAMILIA.

REVLAPF: SIGLAS CORRESPONDIENTES A LA PLATAFORMA ELECTRÓNICA PARA LA INSCRIPCIÓN Y CERTIFICACIÓN DE LA CONSTITUCIÓN O CAMBIOS DE INTEGRANTES DE LAS APF, DENOMINADA REGISTRO ELECTRÓNICO Y VALIDACIÓN EN LÍNEA DE ASOCIACIONES DE PADRES DE FAMILIA, UBICADA EN LA PÁGINA DE LA SEV, <u>WWW.SEV.GOB.MX</u>. SEV: SECRETARÍA DE EDUCACIÓN DE VERACRUZ.

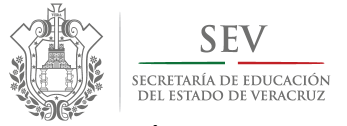

CARPETA OFICIAL DE ATENCIÓN A PADRES DE FAMILIA CICLO ESCOLAR 2014-2015

#### MANUAL DE USUARIO PARA REGISTRO ELECTRÓNICO DE CONSTITUCIÓN Y CAMBIOS EXTRAORDINARIOS

## **R**EGISTRO ELECTRÓNICO Y VALIDACIÓN EN LÍNEA DE ASOCIACIONES DE PADRES DE FAMILIA

El **Registro Electrónico y Validación en Línea de Asociaciones de Padres de Familia (REVLAPF)**, es un filtro jurídicotecnológico-administrativo conformado por tres módulos de trabajo que, cronológicamente y en estricto orden, sincronizan su operación para garantizar la confiabilidad del proceso de registro y legalización de las asociaciones, así como, de la información que conforma el Catálogo Estatal de las mismas.

Este filtro ha sido diseñado bajo una organización de módulos que, anualmente, permiten supervisar la acción de los padres de familia en su paso por la mesa directiva de una asociación. Motivo por el cual este Programa puntualiza la importancia de respetar y apegarse a la secuencia de operación que a continuación se describe:

- 1. <u>Módulo de Registro Electrónico</u>. Este módulo, es utilizado exclusivamente por el personal de <u>dirección de centro</u> <u>escolar</u>, y tiene como finalidad, inscribir a los nuevos integrantes de la asociación de padres de familia. Anualmente operan dos tipos de registro electrónico. El primero dirigido exclusivamente para la *constitución o cambio ordinario* de integrantes de APF, al que se accede sólo durante los meses de septiembre a noviembre. Mientras que el segundo tipo de registro electrónico, se enfoca a las bajas y altas de integrantes de mesa directiva, es decir, los *cambios extraordinarios*. Mismos que pueden realizarse en una o varias ocasiones durante todo el ciclo escolar exceptuando los meses de julio y primeros quince días de agosto, en razón de ser receso de clases conforme al calendario oficial de la Secretaría de Educación Pública.
- 2. <u>Módulo de Validación en Línea</u>. El presente módulo, es manejado únicamente por el <u>responsable de zona escolar</u>, y tiene como finalidad, ratificar el registro electrónico de la asociación. Sin embargo, también permite la corrección de los errores del usuario al momento de la captura. Anualmente operan dos tipos de validaciones en línea. La primera dirigida exclusivamente para la *constitución o cambio ordinario* de integrantes de APF, al que se accede sólo durante los meses de septiembre a noviembre. Mientras que el segundo tipo de validación en línea, se enfoca a las bajas y altas de integrantes de mesa directiva, es decir, los *cambios extraordinarios*. Mismos que pueden realizarse en una o varias ocasiones durante todo el ciclo escolar exceptuando los meses de julio y primeros quince días de agosto, en razón de ser receso de clases conforme al calendario oficial de la Secretaría de Educación Pública.

En la siguiente Tabla, se muestra el referido orden de ejecución por procesos jurídicos, módulos, usuarios y objetivos.

APF: ASOCIACIÓN(ES) DE PADRES DE FAMILIA.

REVLAPF: SIGLAS CORRESPONDIENTES A LA PLATAFORMA ELECTRÓNICA PARA LA INSCRIPCIÓN Y CERTIFICACIÓN DE LA CONSTITUCIÓN O CAMBIOS DE INTEGRANTES DE LAS APF, DENOMINADA REGISTRO ELECTRÓNICO Y VALIDACIÓN EN LÍNEA DE ASOCIACIONES DE PADRES DE FAMILIA, UBICADA EN LA PÁGINA DE LA SEV, <u>WWW.SEV.GOB.MX</u>. SEV: SECRETARÍA DE EDUCACIÓN DE VERACRUZ.

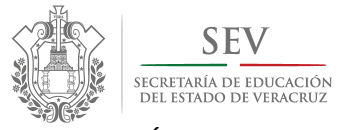

CARPETA OFICIAL DE ATENCIÓN A PADRES DE FAMILIA CICLO ESCOLAR 2014-2015

MANUAL DE USUARIO PARA REGISTRO ELECTRÓNICO DE CONSTITUCIÓN Y CAMBIOS EXTRAORDINARIOS

#### TABLA DESCRIPTIVA DE OPERACIÓN DE REVLAPF

| REGISTRO<br>ELECTRÓNICODIRECTORINSCRIBIR A LOS NUEVOS INTEGRANTES<br>DE LA MESA DIRECTIVA DE LA APF,<br>DESDE EL MÓDULO DE REGISTRO ELECTRÓNICO.VALIDACIÓN<br>EN LÍNEARESPONSABLE DE<br>ZONA ESCOLARVALIDAR DESDE EL RESPECTIVO MÓDULO, LA INSCRIPCIÓN, EN SU CASO<br>CORREGIR DATOS, DE LOS NUEVOS INTEGRANTES DE LA MESA DIRECTIVA DE<br>LA APF, REALIZADA POR EL PERSONAL DE DIRECCIÓN (DE LAS ESCUELAS<br>ADSCRITAS A LA SUPERVISIÓN DE ZONA ESCOLAR) DESDE EL MÓDULO DE<br>REGISTRO ELECTRÓNICO.CAMBIO<br>EXTRAORDINARIOREGISTRO<br>ELECTRÓNICODIRECTORINSCRIBIR A LOS NUEVOS INTEGRANTES DE LA MESA DIRECTIVA DE LA APF,<br>Y DAR DE BAJA A LOS INTEGRANTES DE LA MESA DIRECTIVA DE LA APF,<br>Y DAR DE BAJA A LOS INTEGRANTES CON EL RESPECTIVO MOTIVO DE SALIDA,<br>DESDE EL MÓDULO DE REGISTRO ELECTRÓNICO.VALIDACIÓN<br>EXTRAORDINARIOREGISTRO<br>ELECTRÓNICOVALIDACIÓN<br>RESPONSABLE DE<br>ZONA ESCOLARINSCRIBIR A LOS NUEVOS INTEGRANTES DE LA MESA DIRECTIVA DE LA APF,<br>Y DAR DE BAJA A LOS INTEGRANTES CON EL RESPECTIVO MOTIVO DE SALIDA,<br>DESDE EL MÓDULO DE REGISTRO ELECTRÓNICO.VALIDACIÓN<br>EXTRAORDINARIORESPONSABLE DE<br>ZONA ESCOLARVALIDAR DESDE EL RESPECTIVO MÓDULO, LA INSCRIPCIÓN, EN SU CASO<br>CORREGIR DATOS, DE LOS NUEVOS INTEGRANTES DE LA MESA DIRECTIVA DE<br>LA APF, REALIZADA POR EL PERSONAL DE DIRECCIÓN (DE LAS ESCUELAS<br>ADSCRITAS A LA SUPERVISIÓN DE ZONA ESCOLAR)<br>DESDE EL MÓDULO DE REGISTRO ELECTRÓNICO.CAMBIO<br>ORDINARIOVALIDACIÓN<br>VALIDACIÓN<br>E IN LÍNEADIRECTORINSCRIBER A LOS NUEVOS INTEGRANTES DE LA MESA DIRECTIVA DE LA APF,<br>DESDE EL MÓDULO DE REGISTRO ELECTRÓNICO.CAMBIO<br>ORDINARIOVALIDACIÓN<br>RESPONSABLE DE<br>ZONA ESCOLARDIRECTOR<br>ZONA ESCOLARORIENTA SA LA SUPERVISIÓN DE ZONA ESCOLAR, DE SO CORR | PROCESO JURÍDICO<br>DE ASOCIACIÓN DE<br>PADRES DE FAMILIA | MÓDULO<br>REVLAPF       | USUARIO                        | OBJETIVO DE MÓDULO Y PROCESO JURÍDICO                                                                                                    |
|----------------------------------------------------------------------------------------------------|-----------------------------------------------------------|-------------------------|--------------------------------|----------------------------------------------------------------------------------------------------|
| CONSTITUCIÓNVALIDACIÓN<br>EN LÍNEARESPONSABLE DE<br>ZONA ESCOLARVALIDAR DESDE EL RESPECTIVO MÓDULO, LA INSCRIPCIÓN, EN SU CASO<br>CORREGIR DATOS, DE LOS NUEVOS INTEGRANTES DE LA MESA DIRECTIVA DE<br>LA APF, REALIZADA POR EL PERSONAL DE DIRECCIÓN (DE LAS ESCUELAS<br>ADSCRITAS A LA SUPERVISIÓN DE ZONA ESCOLAR) DESDE EL MÓDULO DE<br>REGISTRO ELECTRÓNICO.CAMBIO<br>EXTRAORDINARIOREGISTRO<br>ELECTRÓNICODIRECTORINSCRIBIR A LOS INTEGRANTES DE LA MESA DIRECTIVA DE LA APF,<br>Y DAR DE BAJA A LOS INTEGRANTES DE LA MESA DIRECTIVA DE LA APF,<br>                                                                                                    |                                                           | REGISTRO<br>ELECTRÓNICO | DIRECTOR                       | INSCRIBIR A LOS NUEVOS INTEGRANTES DE LA MESA DIRECTIVA DE LA APF,<br>DESDE EL MÓDULO DE REGISTRO ELECTRÓNICO.                                                                                                    |
| CAMBIO<br>EXTRAORDINARIO         REGISTRO<br>ELECTRÓNICO         DIRECTOR         INSCRIBIR A LOS NUEVOS INTEGRANTES DE LA MESA DIRECTIVA DE LA APF,<br>Y DAR DE BAJA A LOS INTEGRANTES CON EL RESPECTIVO MOTIVO DE SALIDA,<br>DESDE EL MÓDULO DE REGISTRO ELECTRÓNICO.           VALIDACIÓN<br>EXTRAORDINARIO         RESPONSABLE DE<br>ZONA ESCOLAR         VALIDAR DESDE EL RESPECTIVO MÓDULO, LA INSCRIPCIÓN, EN SU CASO<br>CORREGIR DATOS, DE LOS NUEVOS INTEGRANTES DE LA MESA DIRECTIVA DE<br>LA APF, REALIZADA POR EL PERSONAL DE DIRECCIÓN (DE LAS ESCUELAS<br>ADSCRITAS A LA SUPERVISIÓN DE ZONA ESCOLAR) DESDE EL MÓDULO DE<br>REGISTRO ELECTRÓNICO.           VALIDACIÓN<br>ORDINARIO         REGISTRO<br>ELECTRÓNICO         DIRECTOR         INSCRIBIR A LOS NUEVOS INTEGRANTES DE LA MESA DIRECTIVA DE LA APF,<br>DESDE EL MÓDULO DE REGISTRO ELECTRÓNICO.           VALIDACIÓN<br>ORDINARIO         REGISTRO<br>ELECTRÓNICO         DIRECTOR         INSCRIBIR A LOS NUEVOS INTEGRANTES DE LA MESA DIRECTIVA DE LA APF,<br>DESDE EL MÓDULO DE REGISTRO ELECTRÓNICO.           VALIDACIÓN<br>ORDINARIO         RESPONSABLE DE<br>ZONA ESCOLAR         VALIDAR DESDE EL RESPECTIVO MÓDULO, LA INSCRIPCIÓN, EN SU CASO<br>CORREGIR DATOS, DE LOS NUEVOS INTEGRANTES DE LA MESA DIRECTIVA DE LA APF,<br>DESDE EL MÓDULO DE REGISTRO ELECTRÓNICO.                                                                                                    | CONSTITUCIÓN                                              | VALIDACIÓN<br>EN LÍNEA  | RESPONSABLE DE<br>ZONA ESCOLAR | VALIDAR DESDE EL RESPECTIVO MÓDULO, LA INSCRIPCIÓN, EN SU CASO<br>CORREGIR DATOS, DE LOS NUEVOS INTEGRANTES DE LA MESA DIRECTIVA DE<br>LA APF, REALIZADA POR EL PERSONAL DE DIRECCIÓN (DE LAS ESCUELAS<br>ADSCRITAS A LA SUPERVISIÓN DE ZONA ESCOLAR) DESDE EL MÓDULO DE<br>REGISTRO ELECTRÓNICO. |
| REGISTRO<br>ELECTRÓNICO       DIRECTOR       INSCRIBIR A LOS NUEVOS INTEGRANTES DE LA MESA DIRECTIVA DE LA APF,<br>Y DAR DE BAJA A LOS INTEGRANTES CON EL RESPECTIVO MOTIVO DE SALIDA,<br>DESDE EL MÓDULO DE REGISTRO ELECTRÓNICO.         VALIDACIÓN<br>EN LÍNEA       RESPONSABLE DE<br>ZONA ESCOLAR       VALIDAR DESDE EL RESPECTIVO MÓDULO, LA INSCRIPCIÓN, EN SU CASO<br>CORREGIR DATOS, DE LOS NUEVOS INTEGRANTES DE LA MESA DIRECTIVA DE<br>LA APF, REALIZADA POR EL PERSONAL DE DIRECCIÓN (DE LAS ESCUELAS<br>ADSCRITAS A LA SUPERVISIÓN DE ZONA ESCOLAR)         REGISTRO<br>ELECTRÓNICO       DIRECTOR       INSCRIBIR A LOS NUEVOS INTEGRANTES DE LA MESA DIRECTIVA DE<br>LA APF, REALIZADA POR EL PERSONAL DE DIRECCIÓN (DE LAS ESCUELAS<br>ADSCRITAS A LA SUPERVISIÓN DE ZONA ESCOLAR) DESDE EL MÓDULO DE<br>REGISTRO ELECTRÓNICO.         VALIDACIÓN<br>ORDINARIO       REGISTRO<br>ELECTRÓNICO       DIRECTOR         REGISTRO<br>ELECTRÓNICO       DIRECTOR       INSCRIBIR A LOS NUEVOS INTEGRANTES DE LA MESA DIRECTIVA DE LA APF,<br>DESDE EL MÓDULO DE REGISTRO ELECTRÓNICO.         VALIDACIÓN<br>ORDINARIO       RESPONSABLE DE<br>ZONA ESCOLAR       ORRECTIVA DE LA APF, REALIZADA POR EL PERSONAL DE DIRECCIÓN, EN SU CASO<br>CORREGIR DATOS, DE LOS NUEVOS INTEGRANTES DE LA MESA DIRECTIVA DE<br>LA APF, REALIZADA POR EL PERSONAL DE DIRECCIÓN, EN SU CASO<br>CORREGIR DATOS, DE LOS NUEVOS INTEGRANTES DE LA MESA DIRECTIVA DE<br>LA APF, REALIZADA POR EL PERSONAL DE DIRECCIÓN, EN SU CASO<br>CORREGIR DATOS, DE LOS NUEVOS INTEGRANTES DE LA MESA DIRECTIVA DE<br>LA APF, REALIZADA POR EL PERSONAL DE DIRECCIÓN (DE LAS ESCUELAS<br>ADSCRITAS A LA SUPERVISIÓN DE ZONA ESCOLAR) DESDE EL MÓDULO DE<br>REGISTRO ELECTRÓNICO.                                  |                                                           |                         | I                              |                                                                                                    |
| CAMBIO<br>EXTRAORDINARIOVALIDACIÓN<br>EN LÍNEARESPONSABLE DE<br>ZONA ESCOLARVALIDAR DESDE EL RESPECTIVO MÓDULO, LA INSCRIPCIÓN, EN SU CASO<br>CORREGIR DATOS, DE LOS NUEVOS INTEGRANTES DE LA MESA DIRECTIVA DE<br>LA APF, REALIZADA POR EL PERSONAL DE DIRECCIÓN (DE LAS ESCUELAS<br>ADSCRITAS A LA SUPERVISIÓN DE ZONA ESCOLAR) DESDE EL MÓDULO DE<br>                                                                                                    |                                                           | REGISTRO<br>ELECTRÓNICO | DIRECTOR                       | INSCRIBIR A LOS NUEVOS INTEGRANTES DE LA MESA DIRECTIVA DE LA APF,<br>Y DAR DE BAJA A LOS INTEGRANTES CON EL RESPECTIVO MOTIVO DE SALIDA,<br>DESDE EL MÓDULO DE REGISTRO ELECTRÓNICO.                                                                                                    |
| CAMBIO<br>ORDINARIO         VALIDACIÓN<br>EN LÍNEA         RESPONSABLE DE<br>ZONA ESCOLAR         INSCRIBIR A LOS NUEVOS INTEGRANTES<br>DE LA MESA DIRECTIVA DE LA APF,<br>DESDE EL MÓDULO DE REGISTRO ELECTRÓNICO.           VALIDACIÓN<br>EN LÍNEA         RESPONSABLE DE<br>ZONA ESCOLAR         VALIDAR DESDE EL RESPECTIVO MÓDULO, LA INSCRIPCIÓN, EN SU CASO<br>CORREGIR DATOS, DE LOS NUEVOS INTEGRANTES DE LA MESA DIRECTIVA DE<br>LA APF, REALIZADA POR EL PERSONAL DE DIRECCIÓN (DE LAS ESCUELAS<br>ADSCRITAS A LA SUPERVISIÓN DE ZONA ESCOLAR) DESDE EL MÓDULO DE<br>REGISTRO ELECTRÓNICO.                                                                                                    | CAMBIO<br>EXTRAORDINARIO                                  | VALIDACIÓN<br>EN LÍNEA  | RESPONSABLE DE<br>ZONA ESCOLAR | VALIDAR DESDE EL RESPECTIVO MÓDULO, LA INSCRIPCIÓN, EN SU CASO<br>CORREGIR DATOS, DE LOS NUEVOS INTEGRANTES DE LA MESA DIRECTIVA DE<br>LA APF, REALIZADA POR EL PERSONAL DE DIRECCIÓN (DE LAS ESCUELAS<br>ADSCRITAS A LA SUPERVISIÓN DE ZONA ESCOLAR) DESDE EL MÓDULO DE<br>REGISTRO ELECTRÓNICO. |
| REGISTRO<br>ELECTRÓNICO         DIRECTOR         INSCRIBIR A LOS NUEVOS INTEGRANTES DE LA MESA DIRECTIVA DE LA APF,<br>DESDE EL MÓDULO DE REGISTRO ELECTRÓNICO.           ORDINARIO         VALIDACIÓN<br>EN LÍNEA         RESPONSABLE DE<br>ZONA ESCOLAR         VALIDAR DESDE EL RESPECTIVO MÓDULO, LA INSCRIPCIÓN, EN SU CASO<br>CORREGIR DATOS, DE LOS NUEVOS INTEGRANTES DE LA MESA DIRECTIVA DE<br>LA APF, REALIZADA POR EL PERSONAL DE DIRECCIÓN (DE LAS ESCUELAS<br>ADSCRITAS A LA SUPERVISIÓN DE ZONA ESCOLAR) DESDE EL MÓDULO DE<br>REGISTRO ELECTRÓNICO.                                                                                                    |                                                           |                         |                                |                                                                                                    |
| CAMBIO<br>ORDINARIO<br>VALIDACIÓN<br>EN LÍNEA<br>RESPONSABLE DE<br>ZONA ESCOLAR<br>VALIDAR DESDE EL RESPECTIVO MÓDULO, LA INSCRIPCIÓN, EN SU CASO<br>CORREGIR DATOS, DE LOS NUEVOS INTEGRANTES DE LA MESA DIRECTIVA DE<br>LA APF, REALIZADA POR EL PERSONAL DE DIRECCIÓN (DE LAS ESCUELAS<br>ADSCRITAS A LA SUPERVISIÓN DE ZONA ESCOLAR) DESDE EL MÓDULO DE<br>REGISTRO ELECTRÓNICO.                                                                                                    |                                                           | REGISTRO<br>ELECTRÓNICO | DIRECTOR                       | INSCRIBIR A LOS NUEVOS INTEGRANTES DE LA MESA DIRECTIVA DE LA APF,<br>DESDE EL MÓDULO DE REGISTRO ELECTRÓNICO.                                                                                                    |
|                                                                                                    | CAMBIO<br>ORDINARIO                                       | VALIDACIÓN<br>EN LÍNEA  | RESPONSABLE DE<br>ZONA ESCOLAR | VALIDAR DESDE EL RESPECTIVO MÓDULO, LA INSCRIPCIÓN, EN SU CASO<br>CORREGIR DATOS, DE LOS NUEVOS INTEGRANTES DE LA MESA DIRECTIVA DE<br>LA APF, REALIZADA POR EL PERSONAL DE DIRECCIÓN (DE LAS ESCUELAS<br>ADSCRITAS A LA SUPERVISIÓN DE ZONA ESCOLAR) DESDE EL MÓDULO DE<br>REGISTRO ELECTRÓNICO. |

APF: ASOCIACIÓN(ES) DE PADRES DE FAMILIA. REVLAPF: SIGLAS CORRESPONDIENTES A LA PLATAFORMA ELECTRÓNICA PARA LA INSCRIPCIÓN Y CERTIFICACIÓN DE LA CONSTITUCIÓN O CAMBIOS DE INTEGRANTES DE LAS APF, DENOMINADA REGISTRO ELECTRÓNICO Y VALIDACIÓN EN LÍNEA DE ASOCIACIONES DE PADRES DE FAMILIA, UBICADA EN LA PÁGINA DE LA SEV, <u>WWW.SEV.GOB.MX</u>. SECRETARÍA DE EDUCACIÓN DE VERACRUZ. SEV:

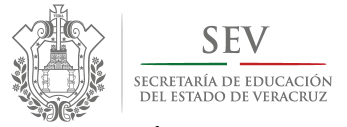

CARPETA OFICIAL DE ATENCIÓN A PADRES DE FAMILIA CICLO ESCOLAR 2014-2015

MANUAL DE USUARIO PARA REGISTRO ELECTRÓNICO DE CONSTITUCIÓN Y CAMBIOS EXTRAORDINARIOS

## **R**EQUISITOS GENERALES DE INGRESO PARA REGISTRO ELECTRÓNICO DE MESA DIRECTIVA EN CONSTITUCIÓN O CAMBIOS EXTRAORDINARIOS DE INTEGRANTES

APF: ASOCIACIÓN(ES) DE PADRES DE FAMILIA.

REVLAPF: SIGLAS CORRESPONDIENTES A LA PLATAFORMA ELECTRÓNICA PARA LA INSCRIPCIÓN Y CERTIFICACIÓN DE LA CONSTITUCIÓN O CAMBIOS DE INTEGRANTES DE LAS APF, DENOMINADA REGISTRO ELECTRÓNICO Y VALIDACIÓN EN LÍNEA DE ASOCIACIONES DE PADRES DE FAMILIA, UBICADA EN LA PÁGINA DE LA SEV, <u>WWW.SEV.GOB.MX</u>. SEV: SECRETARÍA DE EDUCACIÓN DE VERACRUZ.

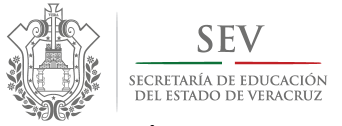

CARPETA OFICIAL DE ATENCIÓN A PADRES DE FAMILIA CICLO ESCOLAR 2014-2015

#### MANUAL DE USUARIO PARA REGISTRO ELECTRÓNICO DE CONSTITUCIÓN Y CAMBIOS EXTRAORDINARIOS

#### **O**BLIGATORIOS

- 1. LEER EL PRESENTE MANUAL, CONTENIDO DE LA CARPETA OFICIAL DE ATENCIÓN A PADRES DE FAMILIA Y EL APARTADO DE SOLUCIONES A INCIDENCIAS.
- 2. CONTAR CON:
  - COMPUTADORA CON ACCESO A INTERNET, QUE TENGA INSTALADA LA ÚLTIMA VERSIÓN DEL NAVEGADOR "MOZILLA FIREFOX" O "CHROME".
  - CLAVE DE INGRESO A LAS PLATAFORMAS: **SIPSEV** PARA ESCUELAS PÚBLICAS O **INPESEV** PARA ESCUELAS PARTICULARES.
  - FORMATO DE CONVOCATORIA PREVIAMENTE UTILIZADO.
  - ACTA DE ASAMBLEA O DE SESIÓN EXTRAORDINARIA DE CAMBIO.
  - MATRÍCULA GENERAL DE LA ESCUELA.
- 3. INSCRIBIR AL MENOS A UN INTEGRANTE CON UN APELLIDO, TANTO EN MESA DE DEBATES COMO EN MESA DIRECTIVA.
- 4. DAR DE ALTA AL MENOS A UN INTEGRANTE CON UN APELLIDO, TANTO EN MESA DE DEBATES COMO EN MESA DIRECTIVA.
- 5. CAPTURAR CORRECTAMENTE LOS DATOS DE ASAMBLEA Y DE LOS PADRES, PARA EVITAR RETRASO EN LA EXPEDICIÓN DE ACTA CONSTITUTIVA.
- 6. NOTIFICAR CUALQUIER INCIDENCIA AL RESPONSABLE DE ZONA ESCOLAR O AL ENLACE DE ATENCIÓN A PADRES, UBICADO EN LAS OFICINAS CENTRALES DEL NIVEL EDUCATIVO CORRESPONDIENTE.

#### **O**PCIONALES

- 1. REGISTRAR O DAR DE ALTA:
- A MÁS DE UN INTEGRANTE.
- DATOS DE IDENTIFICACIÓN OFICIAL COMO *IFE, RFC* CON HOMOCLAVE, PASAPORTE, *CURP* Y NÚMERO DE TELÉFONO DE LOS PADRES DE FAMILIA.
- 2. IDENTIFICAR EL TURNO Y REGISTRAR UNA ESCUELA POR CADA UNO.

#### **I**MPORTANTE

- 1. **RESPETAR** LA CONTINUIDAD DE LOS PASOS PARA REGISTRO ELECTRÓNICO: PRIMERO DEBE CONSTITUIR, PARA POSTERIORMENTE, REALIZAR CAMBIOS.
- 2. TENER PRESENTE QUE SU ACUSE DE RECIBO ES EL FORMATO IMPRESO DE ACTA. POR LO QUE DEBE REVISARLA MINUCIOSAMENTE, Y DE SER NECESARIO, CORREGIR SU CONTENIDO DENTRO DEL MÓDULO DE VALIDACIÓN EN LÍNEA DE SUPERVISORES DE ZONA ESCOLAR.
- **3. RECORDAR** QUE CADA TIPO DE REGISTRO SE REALIZA DENTRO DE UN DETERMINADO PERIODO DE TIEMPO, POR LO QUE DEBE TENER PLENO CONOCIMIENTO DEL CALENDARIO DE APF Y DEL CONTENIDO DE LA CARPETA OFICIAL VIGENTES.
- 4. PULSAR DE ENTERADO EN EL RECUADRO QUE LE NOTIFICA LA DIVERGENCIA ENTRE LA FECHA DE EMISIÓN DE CONVOCATORIA Y LA DEL DÍA DE ASAMBLEA.
- 5. EN CASO DE INCIDENCIAS CON EL REGISTRO ELECTRÓNICO:
  - SALIR DE LA SESIÓN COMO SE INDICIA EN EL PRESENTE MANUAL.
  - CONSULTAR EL MENÚ DE SOLUCIONES A INCIDENCIAS DISPONIBLE DENTRO DE LA LIGA DE PROGRAMA DE ATENCIÓN A PADRES DE FAMILIA.
  - NOTIFICAR INMEDIATAMENTE AL RESPONSABLE DE ZONA ESCOLAR.

APF: ASOCIACIÓN(ES) DE PADRES DE FAMILIA.

REVLAPF: SIGLAS CORRESPONDIENTES A LA PLATAFORMA ELECTRÓNICA PARA LA INSCRIPCIÓN Y CERTIFICACIÓN DE LA CONSTITUCIÓN O CAMBIOS DE INTEGRANTES DE LAS APF, DENOMINADA REGISTRO ELECTRÓNICO Y VALIDACIÓN EN LÍNEA DE ASOCIACIONES DE PADRES DE FAMILIA, UBICADA EN LA PÁGINA DE LA SEV, <u>WWW.SEV.GOB.MX</u>. SEV: SECRETARÍA DE EDUCACIÓN DE VERACRUZ.

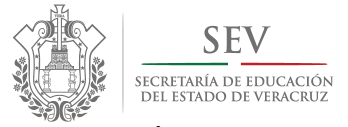

CARPETA OFICIAL DE ATENCIÓN A PADRES DE FAMILIA CICLO ESCOLAR 2014-2015

MANUAL DE USUARIO PARA REGISTRO ELECTRÓNICO DE CONSTITUCIÓN Y CAMBIOS EXTRAORDINARIOS

## NSTRUCCIONES PARA APERTURA Y CIERRE DE SESIÓN DE REGISTRO ELECTRÓNICO

APF: ASOCIACIÓN(ES) DE PADRES DE FAMILIA.

REVLAPF: SIGLAS CORRESPONDIENTES A LA PLATAFORMA ELECTRÓNICA PARA LA INSCRIPCIÓN Y CERTIFICACIÓN DE LA CONSTITUCIÓN O CAMBIOS DE INTEGRANTES DE LAS APF, DENOMINADA REGISTRO ELECTRÓNICO Y VALIDACIÓN EN LÍNEA DE ASOCIACIONES DE PADRES DE FAMILIA, UBICADA EN LA PÁGINA DE LA SEV, <u>WWW.SEV.GOB.MX.</u> SEV: SECRETARÍA DE EDUCACIÓN DE VERACRUZ.

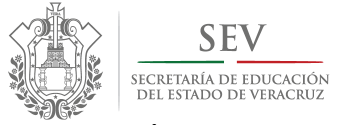

CARPETA OFICIAL DE ATENCIÓN A PADRES DE FAMILIA CICLO ESCOLAR 2014-2015

#### MANUAL DE USUARIO PARA REGISTRO ELECTRÓNICO DE CONSTITUCIÓN Y CAMBIOS EXTRAORDINARIOS

#### SECCIÓN I. INICIO DE SESIÓN PARA PERSONAL AUTORIZADO DE LA SEV

- 1) Ingrese a la Página de la Secretaría de Educación: www.sev.gob.mx
- Localice el apartado del <u>"SUBSECRETARÍA DE DESARROLLO EDUCATIVO"</u>. (Imagen Núm. 1).
- 3) Pulse sobre la liga: PROGRAMA DE ATENCIÓN A PADRES DE FAMILIA.
- 4) Espere a que cambie la pantalla.
- 5) Localice el ícono que refiere <u>"ACCESO AL SISTEMA PARA DIRECTORES Y SUPERVISORES"</u>. (Imagen Núm. 2).
- 6) Escriba su <u>"NOMBRE DE USUARIO, CONTRASEÑA, TURNO Y NIVEL EDUCATIVO"</u>. La contraseña para ingresar es la misma que para <u>SIPSE</u> en escuelas públicas e <u>INPE</u> para escuelas particulares incorporadas (*Imagen Núm. 2 y 3*).
- 7) Pulse en <u>"ACCEDER"</u>. Observe que de forma inmediata aparece un rectángulo con cuadros verdes en movimiento, mismo que indica el procesamiento de su petición.
- 8) Espere a que cambie la pantalla. En caso de que ello no suceda y aparezca en la parte inferior del recuadro (Imagen Núm. 2 y 3) la siguiente leyenda: <u>"NOMBRE DE USUARIO</u> <u>O CONTRASEÑA INCORRECTOS"</u>, entonces,
- 9) Corrija y repita los <u>"PASOS 1 y 2"</u> del presente apartado.
- 10) Espere a que cambie la pantalla de "<u>BIENVENIDA</u>" (Imagen Núm. 4).

#### SECCIÓN II. CIERRE DE SESIÓN

1) Localice las flechas amarillas o el ícono de cerrar en la parte inferior de cada una de las pantallas.

#### SECCIÓN III. SESIÓN CERRADA DE MANERA AUTOMÁTICA

- Tenga presente que, por seguridad de la información, existe un tiempo determinado para tener la sesión de registro *inactiva*, por tanto, si este hecho rebasa los 45 minutos, <u>el sistema guarda toda su información</u>, cierra automáticamente la sesión y le envía a la pantalla de ingreso conforme al procedimiento señalado en el presente Manual. (*Imagen Núm. 2*).
- 2) Repita el procedimiento de la <u>"SECCIÓN I."</u> del presente Manual de Usuario.
- 3) Revise el estado de la información capturada, apoyado de los "PASOS 2 y 4".
- 4) Concluya el registro de la asociación. De presentar algún incidente durante el desarrollo del mismo, se ruega consultar las "<u>SOLUCIONES A INCIDENCIAS</u>" publicadas en la liga de este Programa: <u>http://apf.sev.gob.mx//</u>

#### SECCIÓN IV. SESIÓN SUSPENDIDA POR FALTA DE REQUISITOS

 Asegúrese de contar con los requisitos obligatorios de registro electrónico (señalados al inicio del presente manual), pues en caso contrario, el sistema le impedirá avanzar. De ser así, se sugiere cerrar sesión conforme a lo indicado en el presente manual, hasta contar con la información completa.

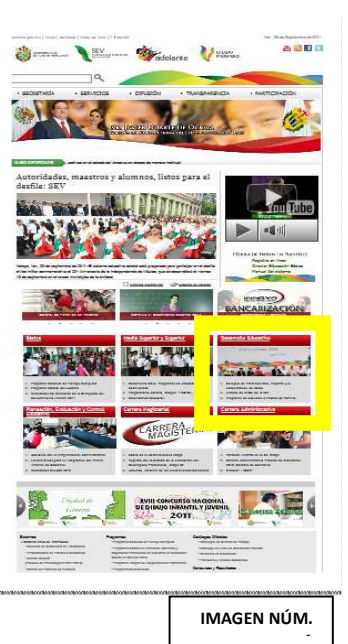

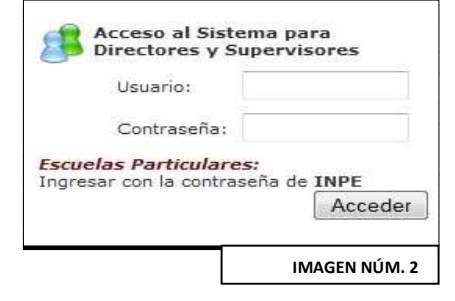

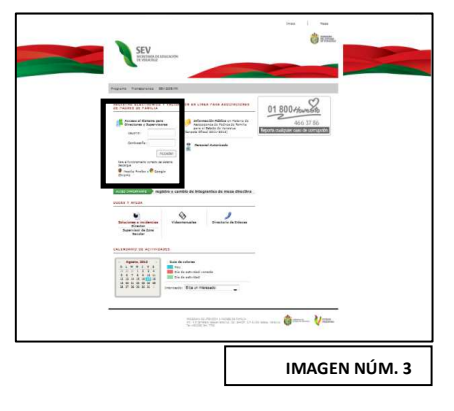

APF: ASOCIACIÓN(ES) DE PADRES DE FAMILIA.

REVLAPF: SIGLAS CORRESPONDIENTES A LA PLATAFORMA ELECTRÓNICA PARA LA INSCRIPCIÓN Y CERTIFICACIÓN DE LA CONSTITUCIÓN O CAMBIOS DE INTEGRANTES DE LAS APF, DENOMINADA REGISTRO ELECTRÓNICO Y VALIDACIÓN EN LÍNEA DE ASOCIACIONES DE PADRES DE FAMILIA, UBICADA EN LA PÁGINA DE LA SEV, <u>WWW.SEV.GOB.MX</u>. SEV: SECRETARÍA DE EDUCACIÓN DE VERACRUZ.

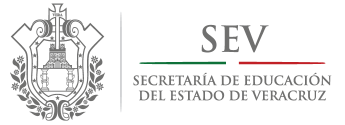

CARPETA OFICIAL DE ATENCIÓN A PADRES DE FAMILIA CICLO ESCOLAR 2014-2015

MANUAL DE USUARIO PARA REGISTRO ELECTRÓNICO DE CONSTITUCIÓN Y CAMBIOS EXTRAORDINARIOS

# **R**EGISTRO ELECTRÓNICO DE CONSTITUCIÓN

APF: ASOCIACIÓN(ES) DE PADRES DE FAMILIA.

REVLAPF: SIGLAS CORRESPONDIENTES A LA PLATAFORMA ELECTRÓNICA PARA LA INSCRIPCIÓN Y CERTIFICACIÓN DE LA CONSTITUCIÓN O CAMBIOS DE INTEGRANTES DE LAS APF, DENOMINADA REGISTRO ELECTRÓNICO Y VALIDACIÓN EN LÍNEA DE ASOCIACIONES DE PADRES DE FAMILIA, UBICADA EN LA PÁGINA DE LA SEV, <u>WWW.SEV.GOB.MX</u>. SEV: SECRETARÍA DE EDUCACIÓN DE VERACRUZ.

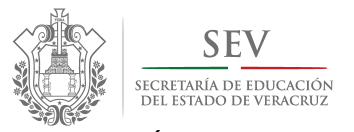

CARPETA OFICIAL DE ATENCIÓN A PADRES DE FAMILIA CICLO ESCOLAR 2014-2015

#### MANUAL DE USUARIO PARA REGISTRO ELECTRÓNICO DE CONSTITUCIÓN Y CAMBIOS EXTRAORDINARIOS

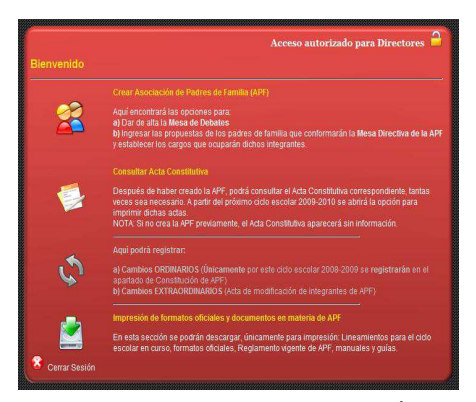

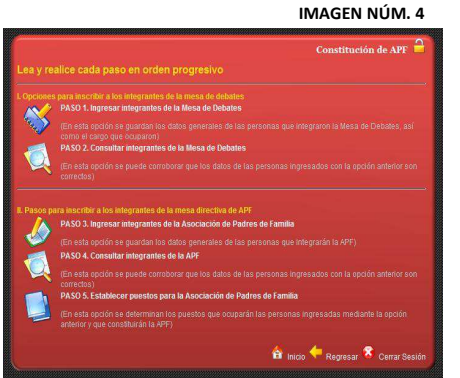

#### IMAGEN NÚM. 5

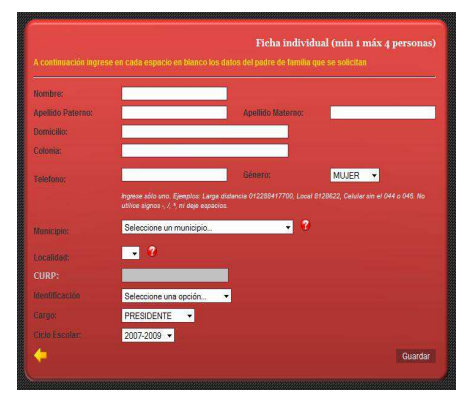

IMAGEN NÚM. 6

#### INGRESO AL MENÚ DE CONSTITUCIÓN DE APF

- 1) Localice en la <u>"PANTALLA BIENVENIDA"</u> (Imagen No. 4).
- 2) Ubique y pulse en la siguiente figura o ícono para ingresar al <u>"MENÚ</u> <u>CONSTITUCIÓN DE APF"</u>.
- **3) Espere** a que cambie la pantalla y le aparezca el <u>"MENÚ CONSTITUCIÓN DE</u> <u>APF"</u>, el cual presenta <u>dos secciones y cinco pasos</u> a seguir.
- 4) Lea y siga detenidamente cada uno en el orden en que aparecen.
- 5) Evite omitir PASOS, debido a que por seguridad el sistema NO lo dejará avanzar.
- 6) Pulse sobre el ícono correspondiente al <u>"PASO.1 INGRESAR INTEGRANTES</u> <u>DE LA MESA DE DEBATES"</u> (Imagen Núm. 5). Espere a que cambie a la pantalla y muestre la <u>"FICHA INDIVIDUAL MESA DE DEBATES"</u>. (Imagen Núm. 5).

#### PASO 1. "INGRESAR INTEGRANTES DE LA MESA DE DEBATES".

- 1) Lea las indicaciones que se le proporcionan. (Imagen Núm. 5).
- 2) **Proporcione** la información que se le solicita llenando los espacios en blanco.
- 3) Finalice el llenado de la <u>Ficha Individual</u>, pulsando en <u>"GUARDAR"</u>. Acto seguido se muestra un letrero preguntando "<u>Si desea llenar otra propuesta (Ficha Individual)</u>". A lo cual responda:
  - a. De faltar más integrantes por ingresar integrantes de la Mesa de Debates, pulse sobre "SI" y repita la secuencia indicada en esta sección del incisos del 1 al 10.
  - b. En caso de haber terminado, pulse sobre <u>"NO"</u>. El sistema lo regresa al <u>"MENÚ</u> <u>CONSTITUCIÓN DE APF"</u>, para que continúe con el <u>"PASO 2."</u>.

#### PASO 2. "CONSULTA INTEGRANTES DE LA MESA DE DEBATES".

1) Localice en el <u>"MENÚ CONSTITUCIÓN DE APF"</u>, y pulse sobre el siguiente

ícono

- 2) Lea las instrucciones ubicadas en la parte inferior de la pantalla.
- 3) Pulse en la flecha amarrilla al terminar.
- 4) Espere a que cambie la pantalla.

APF: ASOCIACIÓN(ES) DE PADRES DE FAMILIA.

REVLAPF: SIGLAS CORRESPONDIENTES A LA PLATAFORMA ELECTRÓNICA PARA LA INSCRIPCIÓN Y CERTIFICACIÓN DE LA CONSTITUCIÓN O CAMBIOS DE INTEGRANTES DE LAS APF, DENOMINADA REGISTRO ELECTRÓNICO Y VALIDACIÓN EN LÍNEA DE ASOCIACIONES DE PADRES DE FAMILIA, UBICADA EN LA PÁGINA DE LA SEV, <u>WWW.SEV.GOB.MX</u>. SEV: SECRETARÍA DE EDUCACIÓN DE VERACRUZ.

CARPETA OFICIAL PARA LA ATENCIÓN A PADRES DE FAMILIA. PROGRAMA DE ATENCIÓN A PADRES DE FAMILIA SUBSECRETARÍA DE DESARROLLO EDUCATIVO

SECRETARÍA DE EDUCACIÓN DE VERACRUZ

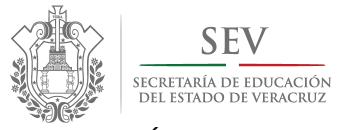

CARPETA OFICIAL DE ATENCIÓN A PADRES DE FAMILIA CICLO ESCOLAR 2014-2015

#### MANUAL DE USUARIO PARA REGISTRO ELECTRÓNICO DE CONSTITUCIÓN Y CAMBIOS EXTRAORDINARIOS

#### PASO 3. "INGRESAR INTEGRANTES DE LA APF".

1) Localice en el <u>"MENÚ CONSTITUCIÓN DE APF"</u>, y pulse sobre el siguiente

para abrir la "PANTALLA FICHA INDIVIDUAL DE APF". (Imagen Núm. ícono

- Ingrese los datos personales de cada uno, en la ficha Individual (Imagen Núm. 8) 2) repitiendo el proceso detallado en la SECCIÓN del "PASO 1. "INGRESAR INTEGRANTES DE LA MESA DE DEBATES".
  - El CURP es opcional.

5).

• El Cargo se asigna con otro mecanismo de control, ubicado en el "PASO 5. ESTABLECER PUESTOS PARA LA APF" del "MENÚ CONSTITUCIÓN DE APF".

#### PASO 4. "CONSULTA INTEGRANTES DE LA APF".

1) Localice en el <u>"MENÚ CONSTITUCIÓN DE APF"</u>, y pulse sobre el siguiente

ícono para consultar los datos de los integrantes de la APF. (Imagen Núm, 5).

- Lea las instrucciones ubicadas en la parte inferior de la pantalla. (*Imagen Núm. 9*). 2)
- 3) Termine y pulse en la flecha amarrilla y espere a que cambie la pantalla.

#### PASO 5. "ESTABLECER PUESTOS PARA LA APF".

- 1) En el "<u>MENÚ CONSTITUCIÓN DE APF"</u>, localice y pulse sobre el siguiente
  - íconc "PASO 5. ESTABLECER PUESTOS PARA LA APF" (Imagen Núm. 5).
- 2) Proporcione la información que se le solicita llenando los espacios en blanco. (Imagen Núm. 10)
- Recuerde que existen dos filtros importantes: 3)
  - a) El primero es en relación a los días transcurridos entre la emisión de la convocatoria y el día en que se celebró la asamblea. A este respecto, un aviso dentro de un recuadro color gris, le notificará lo que la normatividad señala, por tanto para continuar con el proceso de registro electrónico pulse de <u>"ENTERADO",</u> y pase al 4).
  - b) El segundo, se efectúa con la hora de emisión de convocatoria y hora de inicio de asamblea. Esto se debe llenar conforme al formato de convocatoria proporcionado desde el ciclo escolar anterior por este Programa de Atención a Padres de Familia, de no ser así la plataforma no le dejará continuar el registro electrónico.
- 4) Asigne los cargos, como se le refiere en el "MENÚ DE AYUDA, por tanto, pulse

📕 y lea detenidamente las instrucciones que ahí se le sobre el siguiente icono" refieren.

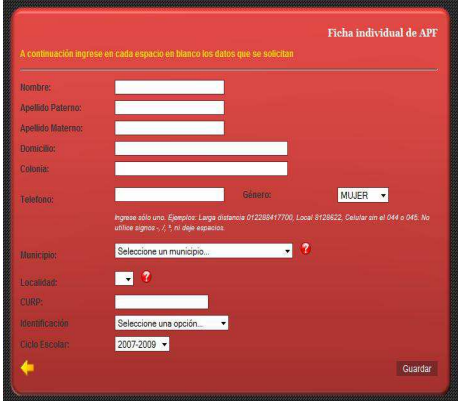

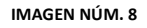

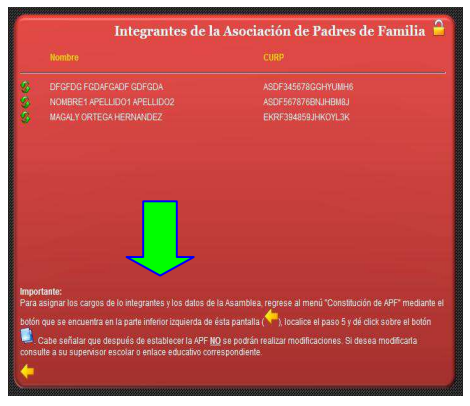

IMAGEN NÚM. 9

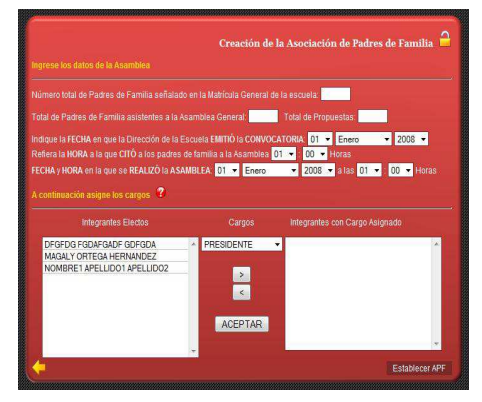

IMAGEN NÚM. 10

#### ASOCIACIÓN(ES) DE PADRES DE FAMILIA

REVLAPE: SIGLAS CORRESPONDIENTES A LA PLATAFORMA ELECTRÓNICA PARA LA INSCRIPCIÓN Y CERTIFICACIÓN DE LA CONSTITUCIÓN O CAMBIOS DE INTEGRANTES DE LAS APF. DENOMINADA REGISTRO ELECTRÓNICO Y VALIDACIÓN EN LÍNEA DE ASOCIACIONES DE PADRES DE FAMILIA, UBICADA EN LA PÁGINA DE LA SEV, WWW.SEV.GOB.MX. SECRETARÍA DE EDUCACIÓN DE VERACRUZ. SEV:

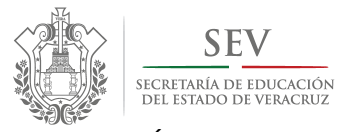

CARPETA OFICIAL DE ATENCIÓN A PADRES DE FAMILIA CICLO ESCOLAR 2014-2015

#### MANUAL DE USUARIO PARA REGISTRO ELECTRÓNICO DE CONSTITUCIÓN Y CAMBIOS EXTRAORDINARIOS

|                                                                                                    | 🔶 REC                                                                                                    | iresar 🖨 indrinir                                                                                                    |                                                                                                    |
|----------------------------------------------------------------------------------------------------|----------------------------------------------------------------------------------------------------|----------------------------------------------------------------------------------------------------|----------------------------------------------------------------------------------------------------|
| SEV<br>SECTIONS OF REALADDR                                                                                                    |                                                                                                    | 🍅 #                                                                                                    | NERVE MINACHE V ESTADO                                                                                                    |
| SUBSECRETARÍA DE DESABROLLO ES<br>PROGRAMA DE ATENCIÓN A PADRES                                                                                                    | ducativo<br>i de Famili                                                                                                    | A.                                                                                                    |                                                                                                    |
| 200Tv0/bite<br>Clave complete del Plantel                                                                                                    |                                                                                                    | 0<br>No. de Sector                                                                                                    | 48<br>No. de Zone                                                                                                    |
| JENGI REVER HEROLER                                                                                                    | _                                                                                                    | CONDEIDO                                                                                                    | TEPOKA NUEVA                                                                                                    |
| NOTION ON PIERNE                                                                                                    | Care                                                                                                    | xxee                                                                                                    | Locasdad                                                                                                    |
| Mandpio                                                                                                    |                                                                                                    | Código Postal                                                                                                    | Telefono                                                                                                    |
| ACTA DE CONSTI-<br>To los lomminos de la comociana de fuebra 2,<br>se los estrucion 0, 10, 11, 2017 Ta de fuebra 2,<br>las biza procesaria de las de las bizantes de la<br>esta enconte, cayos nombres y firmas constanto a<br>partecisario de Partene de Termilio de la Enconte<br>en la matrícula y declarado legal por el represen-<br>mientes que destano de legal con el represen-<br>tente de las del constantes de las de las de las de las del<br>terminantes de las del las de las de las de las de las del las de las de las de las del<br>terminantes de las del las del las de las de las | de Enero de<br>la Enero de<br>la Enero de<br>las padres de<br>la fasal de la pe<br>Acte seguide<br>tante de las a<br>lates que que | LA ASOCIACIÓN DE PA<br>2011 y hore 01.502, que la Dire<br>unto Transitionido del Reglame<br>familia, subres o quienes ejen<br>esente Asta, acontarian constit<br>, comprobanto el quienno de j<br>natoridades escolarse a quien seguie                        | DRES DE FAMILIA<br>color de la prepia escuela hico en ourrigina<br>non average de la prepia de previo de la familia veze<br>non average de la prepia de la previo de la presidente<br>ar, para todas los fines legales consiguientes<br>al parte todas de 22 octores de familia registra<br>refiera el Artículo 49 del citado Reglamento,<br>na:                                             |
| Presidente de la Mesa de Debates                                                                                                    |                                                                                                    |                                                                                                    | Secretario de la Mesa de Debates                                                                                                    |
| PRIJEBA PRIJEBA PRIJEBA                                                                                                    |                                                                                                    |                                                                                                    | PRUEBAJ PRUEBAJ PRUEBAJ                                                                                                    |
| (CLINP)<br>6543845834583 (FE)                                                                                                    |                                                                                                    |                                                                                                    | ASDF235454VF5 (RFC)                                                                                                    |
| Primer Escrutedor                                                                                                    |                                                                                                    |                                                                                                    | Segundo Escrutador                                                                                                    |
| PRUEBAO PRUEBAO PRUEBAO                                                                                                    |                                                                                                    |                                                                                                    | PRUEBAN PRUEBAN PRUEBAN                                                                                                    |
| (CLINP)<br>836834834834 (PE)                                                                                                    |                                                                                                    |                                                                                                    | (CURP)<br>(Pasaporte)                                                                                                    |
| El presidente de la Mesa de Debates provisions<br>Mesa Directiva de la Auculación, piña a la Aser<br>registra se protecta a la votación.<br>Valas las reutacios de la votación.<br>Mesa Directiva integrada en la forma siguiente:<br>PRESIDENTE:                                                                                                    | l aceptó el en<br>Italea la prese<br>la de la Mesa                                                                                 | cargo al igual qua el resto de l<br>nación de propuestas. El seci<br>de Debates informá al Directo                                                                                                    | is integrantes y, para elegir a los miembros o<br>esans da Mesa registró y propuestas. Cerrac<br>cel Plantel, quien declaró legalmente electa                                                                                                    |
| Nontre                                                                                                    | AGER:<br>634                                                                                                    | kozesJONIH(TS6(CURP)<br>55346345 (Paseporta)<br>Identificación                                                                                                    | Pima                                                                                                    |
| Domicilia:                                                                                                    |                                                                                                    | 04 0000000                                                                                                    |                                                                                                    |
| Contraction<br>Celle y Nomero o Referencia                                                                                                    |                                                                                                    | Localidad                                                                                                    | Teléfono                                                                                                    |
| VICEPRESIDENTE:                                                                                                    |                                                                                                    |                                                                                                    |                                                                                                    |
| PROP2 PROP2 PROP2                                                                                                    | Action                                                                                                    | 34834868EFDE43/CURP)<br>345034634563 (FE)                                                                                                    |                                                                                                    |
| Nambre                                                                                                    |                                                                                                    | identificación                                                                                                    | Prima                                                                                                    |
| Domicilia:                                                                                                    |                                                                                                    |                                                                                                    |                                                                                                    |
| Celle y Namoro o Referencia                                                                                                    |                                                                                                    | Localidad Acajota                                                                                                    | Teleforio                                                                                                    |
| SECRETARIO:                                                                                                    |                                                                                                    |                                                                                                    |                                                                                                    |
| PROP3 PROP3 PROP3                                                                                                    | AHTIN                                                                                                    | HIZ30PHTHVHIGCURP)                                                                                                    | Firms                                                                                                    |
| Nombre                                                                                                    |                                                                                                    | Identificación                                                                                                    |                                                                                                    |
| Domicile:                                                                                                    |                                                                                                    | Die VENVNEVOHP                                                                                                    |                                                                                                    |
| Celle y Número o Referencia                                                                                                    |                                                                                                    | Localidad Husleceps                                                                                                    | Teléfono                                                                                                    |
| CUARTO VOCAL :                                                                                                    |                                                                                                    |                                                                                                    |                                                                                                    |
| PROPIE PROPIE PROPIE                                                                                                    | sorg                                                                                                    | MS323G/EYR/45(CURP)                                                                                                    | Firma                                                                                                    |
| Downline                                                                                                    |                                                                                                    | (dentroación)                                                                                                    |                                                                                                    |
| REPERMINENT                                                                                                    | Lo                                                                                                    | Col: DHITGH<br>Islided: Agua Calierta                                                                                                    | 6334643                                                                                                    |
| Calle y Número o Referencia                                                                                                    |                                                                                                    | Localided                                                                                                    | Teléfono                                                                                                    |
|                                                                                                    |                                                                                                    |                                                                                                    |                                                                                                    |
| Norshie                                                                                                    |                                                                                                    | identificación                                                                                                    | Firma                                                                                                    |
| Domicilio:                                                                                                    |                                                                                                    |                                                                                                    |                                                                                                    |
| oaproap                                                                                                    | Location                                                                                                    | Cel: FG8DFG8DFG<br>I Boca do Bancho (Vuela do<br>Bancho)                                                                                                    | 34334334334                                                                                                    |
| Calle y Número o Referencia                                                                                                    |                                                                                                    | Localidad                                                                                                    | Teléfono                                                                                                    |
| NAME I                                                                                                    |                                                                                                    |                                                                                                    |                                                                                                    |
| Nombra                                                                                                    |                                                                                                    | Mertificación                                                                                                    | Firma                                                                                                    |
| Dovisie                                                                                                    |                                                                                                    |                                                                                                    |                                                                                                    |
| Cole v Nimero o Referencio                                                                                                    |                                                                                                    | Landidari                                                                                                    | Talifero                                                                                                    |
| Called y Mutterio o Interentrola<br>12) presidente de Mass de Detester social la<br>tar cargos a quienes residurans enclas la<br>tar cargos a quienes residurans enclas la<br>tar cargos a quienes residurans de la<br>darante no su cargo un añor, en aplicación de<br>tar cargos a quiencias, el enclas de presente A<br>surrenos estatornes.<br>Director del Plantal                                                                                                    | eceptación de<br>asando que, r<br>( presidente,<br>e los integrano<br>os anticulos 3<br>das, por duplic<br>la Zene Escol           | Localised<br>la resa differitiva y el direction<br>in los términos de la conveci<br>el tecores y los vocales d'i 1<br>las de las mesos directivas de<br>0 y cuerto Transitorio del Reg<br>dio, que es aucorta por los lin<br>ac, los gastres de familia, tudo | Learno<br>de la escuela tordi la protesta y dio posesia<br>cola, el Vicogensiona, el acorezio y las<br>educación inicial, presector indigena y eso<br>educación inicial, presector indigena y eso<br>estudio inicial, presector indigena y eso<br>estante a la mateix. Por todo is uniferor,<br>agrantes de la Mesa de Deatase provisional<br>eso y qualense aprecen la palítia polestido de |
| JOSE CRESCENCIO HERINANDEZ<br>CHIACON                                                                                                    |                                                                                                    |                                                                                                    |                                                                                                    |
| Noribre y Firma                                                                                                    | salies a Padere                                                                                                    | de Parullia y del Daservisar                                                                                                    | 3860 de la Asociación<br>No de Registro                                                                                                    |
|                                                                                                    | SECRET                                                                                                    | ARÍA DE EDUCACIÓN                                                                                                    | -                                                                                                    |
| COORDINACIÓN D                                                                                                    | EL PROGRA                                                                                                    | A DE DESARROLLO EDUCA<br>MA PARA LA ATENCIÓN A P                                                                                                    | TIVO<br>ADRES DE FAMILIA                                                                                                    |
| Con fundamento en los Artículos 45, 46, 49 y 5<br>porga el REGESTRO NO. DIANEZO EXECUTO<br>formalmente acreditada en la Coordinación O<br>conferen a las Asociaciones de Padres de Farr                                                                                                    | CONS<br>0 del Reglam<br>271122203<br>eneral para la<br>tila en su regl                                                             | ento de Asociaciones de Padr<br>al Contité Directivo que se se<br>a Asoción a Padres de Fami<br>amento vigente.                                                                                                    | e de Parville con feche <u>97 de Junio de 2011</u><br>faita en la presente Acta Constitutiva queda<br>la Válida únicemente para los efectos que                                                                                                    |
|                                                                                                    |                                                                                                    |                                                                                                    | Responsable de Zona                                                                                                    |
| CLAVE ONICA DE ASOCIACIÓN DE PADRES<br>DE FAMELIA CUAPPO                                                                                                    |                                                                                                    |                                                                                                    | Caceba a mane of nombre<br>Nombre, Firma y Selfn                                                                                                    |
| or round (CUAPP)                                                                                                    | e an                                                                                                    | RESAR 🛱 MPRMP                                                                                                    | Verificado con el Acte de Atambéa                                                                                                    |
|                                                                                                    | HD                                                                                                    | - MPRONER                                                                                                    |                                                                                                    |
|                                                                                                    |                                                                                                    |                                                                                                    | IMAGEN.                                                                                                    |

- 5) Pulse en "<u>VISTA PREVIA DE LOS DATOS DEL ACTA CONSTITUTIVA</u>" para rectificar por última vez que los datos que aparecerán en el acta electrónica constitutiva son los correctos.
- 6) Corrija pulsando sobre la palabra "<u>CORREGIR"</u>, y posterior a esto regrese con las flechas amarillas a las pantallas de los pasos anteriores. Tiene que volver a capturar los datos de la Asamblea General. Antes de finalizar visualice y corrija tantas veces sea necesario, porque una vez impresa el acta no podrá realizar corrección alguna.
- 7) Cerciórese de que la captura de los datos fue correcta, pulsando el recuadro de <u>"VISTA PREVIA"</u> y la indicación <u>"FINALIZAR REGISTRO E IMPRIMIR EL ACTA</u> <u>ELECTRÓNICA"</u>. Posterior a esto, ante usted se expide el Acta Electrónica Constitutiva lista para imprimirse. (Imagen Núm. 11).

#### IMPRESIÓN Y CONSULTA DE ACTA CONSTITUTIVA

- 1) Imprima el Acta tantas veces se necesario.
- 2) Localice la <u>"PANTALLA BIENVENIDA"</u> (Imagen No. 4).
- 3) Ubique y pulse en la figura o ícono que refiere <u>"CONSULTA ACTA CONSTITUTIVA"</u>.
- 4) Espere a que cambie la pantalla y le aparezca el <u>"MENÚ CONSTITUCIÓN DE APF"</u>, el cual presenta <u>dos secciones y cinco pasos</u> a seguir.
- 5) Lea y siga detenidamente cada uno en el orden en que aparecen.
- 6) Evite omitir PASOS, debido a que por seguridad el sistema NO lo dejará avanzar.

#### **CIERRE DE SESIÓN**

1) Cierre de sesión del sistema pulsando en el icono de <u>"CERRAR SESIÓN".</u> (Imagen Núm. 4).

#### APF: ASOCIACIÓN(ES) DE PADRES DE FAMILIA.

REVLAPF: SIGLAS CORRESPONDIENTES A LA PLATAFORMA ELECTRÓNICA PARA LA INSCRIPCIÓN Y CERTIFICACIÓN DE LA CONSTITUCIÓN O CAMBIOS DE INTEGRANTES DE LAS APF, DENOMINADA REGISTRO ELECTRÓNICO Y VALIDACIÓN EN LÍNEA DE ASOCIACIONES DE PADRES DE FAMILIA, UBICADA EN LA PÁGINA DE LA SEV, <u>WWW.SEV.GOB.MX</u>. SEV: SECRETARÍA DE EDUCACIÓN DE VERACRUZ.

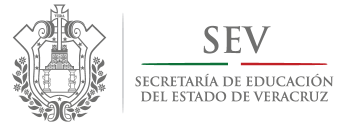

CARPETA OFICIAL DE ATENCIÓN A PADRES DE FAMILIA CICLO ESCOLAR 2014-2015

MANUAL DE USUARIO PARA REGISTRO ELECTRÓNICO DE CONSTITUCIÓN Y CAMBIOS EXTRAORDINARIOS

# **R**EGISTRO ELECTRÓNICO DE CAMBIOS EXTRAORDINARIOS

APF: ASOCIACIÓN(ES) DE PADRES DE FAMILIA.

REVLAPF: SIGLAS CORRESPONDIENTES A LA PLATAFORMA ELECTRÓNICA PARA LA INSCRIPCIÓN Y CERTIFICACIÓN DE LA CONSTITUCIÓN O CAMBIOS DE INTEGRANTES DE LAS APF, DENOMINADA REGISTRO ELECTRÓNICO Y VALIDACIÓN EN LÍNEA DE ASOCIACIONES DE PADRES DE FAMILIA, UBICADA EN LA PÁGINA DE LA SEV, <u>WWW.SEV.GOB.MX</u>. SEV: SECRETARÍA DE EDUCACIÓN DE VERACRUZ.

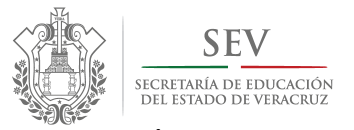

CARPETA OFICIAL DE ATENCIÓN A PADRES DE FAMILIA CICLO ESCOLAR 2014-2015

#### MANUAL DE USUARIO PARA REGISTRO ELECTRÓNICO DE CONSTITUCIÓN Y CAMBIOS EXTRAORDINARIOS

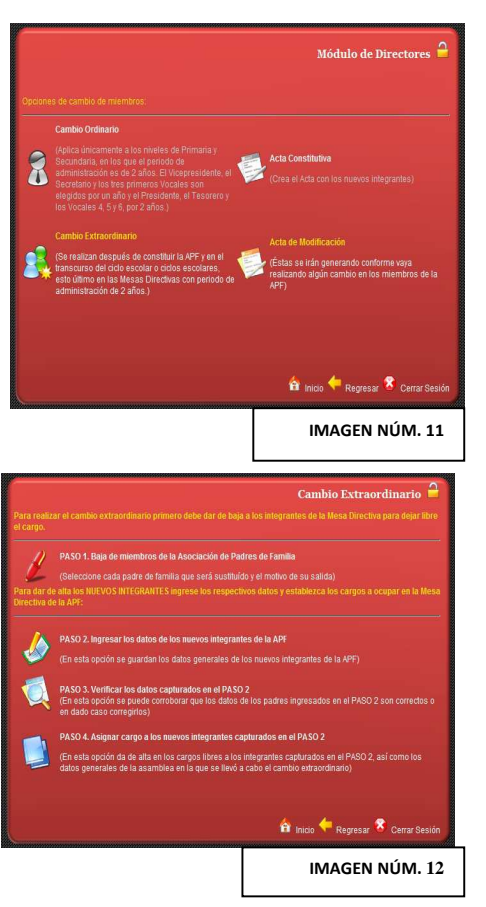

# IMAGEN NÚM.13

### **REGISTRO ELECTRÓNICO DE**

#### **CAMBIOS EXTRAORDINARIOS DE INTEGRANTES**

- 1) Localice en la "PANTALLA DE BIENVENIDA" (Imagen Núm. 4), la
- siguiente figura o ícono para ingresar a la sección de "CAMBIOS". 2) Espere a que cambie la pantalla y le aparezcan las "OPCIONES DE CAMBIOS DE MIEMBROS". (Imagen Núm. 11).
- para ingresar al "MÓDULO DE REGISTRO DE 3) Ubique y pulse sobre CAMBIOS EXTRAORDINARIOS." (Imagen Núm. 11), en cual se le presentan DOS SECCIONES y CUATRO PASOS a seguir.

PASO 1. "BAJA DE INTEGRANTES DE LA MESA DIRECTIVA".

- 1) Pulse sobre el ícono correspondiente al "PASO.1 BAJA DE INTEGRANTES DE MIEMBROS", ubicado en la pantalla de "CAMBIOS EXTRAORDINARIOS". (Imagen Núm. 12).
- 2) Seleccione el padre de familia a ser dado de baja, ubicado en la lista de integrantes de mesa directiva en el INCISO A). (Imagen Núm. 5).
- 3) Indique el motivo de salida del padre de familia. Sólo puede ser uno de los tres que ahí aparecen. (Imagen Núm. 13).
- 4) Observe que sale un mensaje que le indica que la baja fue exitosa.
- 5) Lea atentamente el inciso C), antes de pulsar sobre la opción "BAJA DE INTEGRANTE DE LA APF". (Imagen Núm. 13).
- 6) Repita lo anterior por cada integrante que vaya a dar de baja. (Imagen Núm. 13).

#### PASO 2. "INGRESAR LOS DATOS DE LOS NUEVOS INTEGRANTES".

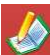

- 1) Pulse sobre el ícono correspondiente al "PASO. 2 INGRESAR DATOS DE LOS NUEVOS INTEGRANTES DE LA APF", ubicado en la pantalla de "CAMBIOS EXTRAORDINARIOS". (Imagen Núm. 14).
- 2) Espere a que cambie a la pantalla y se muestre la "FICHA INDIVIDUAL DE INTEGRANTE PARA CAMBIO EXTRAORDINARIO".
- 3) Proporcione la información que se le solicita llenando los espacios en blanco.

#### ASOCIACIÓN(ES) DE PADRES DE FAMILIA

REVLAPF: SIGLAS CORRESPONDIENTES A LA PLATAFORMA ELECTRÓNICA PARA LA INSCRIPCIÓN Y CERTIFICACIÓN DE LA CONSTITUCIÓN O CAMBIOS DE INTEGRANTES DE LAS APF, DENOMINADA REGISTRO ELECTRÓNICO Y VALIDACIÓN EN LÍNEA DE ASOCIACIONES DE PADRES DE FAMILIA, UBICADA EN LA PÁGINA DE LA SEV, WWW.SEV.GOB.MX. SECRETARÍA DE EDUCACIÓN DE VERACRUZ. SEV:

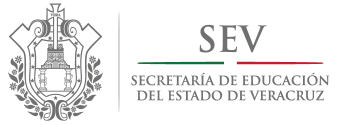

CARPETA OFICIAL DE ATENCIÓN A PADRES DE FAMILIA CICLO ESCOLAR 2014-2015

#### MANUAL DE USUARIO PARA REGISTRO ELECTRÓNICO DE CONSTITUCIÓN Y CAMBIOS EXTRAORDINARIOS

- Finalice el llenado de la <u>FICHA INDIVIDUAL</u> pulsando en "<u>GUARDAR</u>". (Imagen Núm. 14).
- 5) Lea atentamente el letrero, que a continuación se le muestra, preguntando "<u>SI DESEA LLENAR OTRA PROPUESTA (FICHA</u> <u>INDIVIDUAL</u>]". A lo cual responda:
- *a.* **Pulse** sobre "SI" En caso de faltarle por ingresar integrantes, y repita la secuencia indicada en <u>esta sección</u> del 1 al 5.
- b. Pulse sobre "NO" en caso de haber terminado para que el sistema le regrese a la pantalla de "CAMBIOS EXTRAORDINARIOS".) Y con ello continúe hacia el "PASO 3. "VERIFICAR LOS DATOS CAPTURADOS EN EL PASO 2".

#### PASO 3. "VERIFICAR LOS DATOS CAPTURADOS EN EL PASO 2".

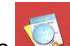

- 1) Localice el siguiente ícono correspondiente al PASO 3., en la pantalla de "CAMBIOS EXTRAORDINARIOS". (Imagen Núm. 15).
- 2) Revise cuidadosamente los datos que aparecen en la pantalla, pues es aquí donde puede corregirlos en caso de ser necesario.
- 3) Pulse para consultar, y de ser necesario corregir, los datos de los nuevos integrantes de mesa directiva de APF.
- 4) Lea las instrucciones ubicadas en la parte inferior de la pantalla.
- 5) Pulse en la flecha amarrilla al terminar y espere a que cambie la pantalla.

#### PASO 4. "ASIGNAR CARGO A LOS NUEVOS INTEGRANTES CAPTURADOS EN EL PASO 2".

1) Localice en la pantalla de "CAMBIOS EXTRAORDINARIOS", el siguiente

ícono PASO 4. ASIGNAR CARGO A LOS NUEVOS INTEGRANTES CAPTURADOS EN EL PASO 2". (Imagen Núm. 16).

2) Seleccione a los miembros de la mesa directiva que asistieron,

pulsando sobre esta imagen 🔤

- 3) Espere a que se despliegue la lista para seleccionar, únicamente, *los nombres de los integrantes de la mesa directiva que estuvieron presentes en la asamblea y emitieron su voto*.
- 4) Pulse sobre el recuadro blanco ubicado junto al nombre de integrante. Una vez que termine, elija "GUARDAR" y posteriormente "CERRAR".

**Nota:** El sistema sólo le permite registrar LA VOTACIÓN de los INTEGRANTES DE LA MESA DIRECTIVA ASISTENTES. (Imagen Núm. 16). En caso de que el cambio de integrante haya sido desahogado en ASAMBLEA GENERAL, LA

APF: ASOCIACIÓN(ES) DE PADRES DE FAMILIA.

CARPETA OFICIAL PARA LA ATENCIÓN A PADRES DE FAMILIA. PROGRAMA DE ATENCIÓN A PADRES DE FAMILIA SUBSECRETARÍA DE DESARROLLO EDUCATIVO SECRETARÍA DE EDUCACIÓN DE VERACRUZ Integrantes para Cambio Extraordinario

Menior

Menior

Menior

Menior

Menior

Concor

Concor

Concor

Concor

Concor

Concor

Concor

Concor

Concor

Concor

Concor

Concor

Concor

Concor

Concor

Concor

Concor

Concor

Concor

Concor

Concor

Concor

Concor

Concor

Concor

Concor

Concor

Concor

Concor

Concor

Concor

Concor

Concor

Concor

Concor

Concor

Concor

Concor

Concor

Concor

Concor

Concor

Concor

Concor

Concor

Concor

Concor

Concor

Concor

Concor

Concor

Concor

Concor

Concor

Concor

Concor

Concor

Concor

Concor

Concor

Concor

Concor

Concor

Concor

Concor

Concor

Concor

Concor

Conco

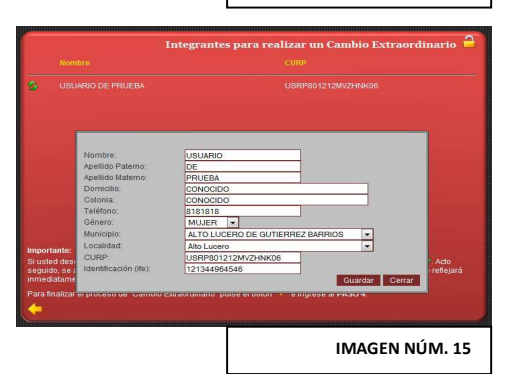

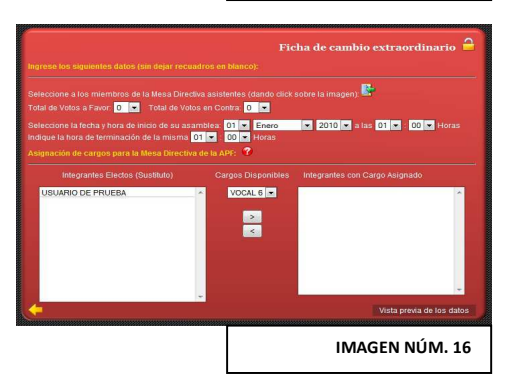

REVLAPF: SIGLAS CORRESPONDIENTES A LA PLATAFORMA ELECTRÓNICA PARA LA INSCRIPCIÓN Y CERTIFICACIÓN DE LA CONSTITUCIÓN O CAMBIOS DE INTEGRANTES DE LAS APF, DENOMINADA REGISTRO ELECTRÓNICO Y VALIDACIÓN EN LÍNEA DE ASOCIACIONES DE PADRES DE FAMILIA, UBICADA EN LA PÁGINA DE LA SEV, <u>WWW.SEV.GOB.MX</u>. SEV: SECRETARÍA DE EDUCACIÓN DE VERACRUZ.

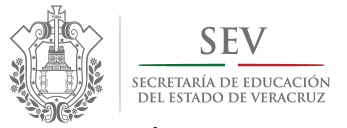

CARPETA OFICIAL DE ATENCIÓN A PADRES DE FAMILIA CICLO ESCOLAR 2014-2015

#### MANUAL DE USUARIO PARA REGISTRO ELECTRÓNICO DE CONSTITUCIÓN Y CAMBIOS EXTRAORDINARIOS

VOTACIÓN DE LA TOTALIDAD DE ASISTENTES A LA MISMA DEBE QUEDAR RESPALDADA EN EL ACTA DE ASAMBLEA LEVANTADA EL DÍA DE LA CONVOCATORIA.

- 5) Proporcione la información que se le solicita llenando los espacios en blanco, VOTACIÓN A FAVOR Y EN CONTRA, HORA DE CONVOCATORIA FECHA Y HORA EN QUE FINALIZÓ LA SESIÓN. (Imagen Núm. 17).
- 6) Asigne los cargos, como se le refiere en el "MENÚ DE AYUDA", por tanto de pulse sobre el siguiente icono" y lea detenidamente las
- indicaciones. **7)** Revise lo antes capturado para evitar errores pulsando "VISTA PREVIA DE LOS DATOS DEL ACTA DE CAMBIO EXTRAORDINARIO". (Imagen Núm. 17).
- 8) Pulse sobre la palabra *"REGRESAR", en* caso de detectar errores de captura, y regrese apoyándose de las flechas amarillas de navegación ubicadas en la parte inferior de cada pantalla, al apartado donde se encuentra el error. Para finalizar el procedimiento repita el procedimiento señalado en este PASO 4. (Imagen Núm. 18).
- 9) Visualice inmediatamente el Acta de Cambios, pulsando "SI" cuando el sistema se lo pregunte. (*Imagen Núm. 19*).

#### IMPRESIÓN Y CONSULTA ACTA DE CAMBIOS EXTRAORDINARIOS

1) Localice en la "PANTALLA DE BIENVENIDA" (Imagen Núm.2), la siguiente figura e (cono

siguiente figura o ícono para ingresar a la sección de "CAMBIOS". (Imagen Núm. 3).

- 2) Espere a que cambie la pantalla y le aparezcan las "OPCIONES DE CAMBIOS DE MIEMBROS". (Imagen Núm. 4).
- 3) Ubique el ícono ACTA DE MODIFICACIÓN", ingrese y de modo inmediato la visualizará e imprimirá tantas veces sea necesario. (Imagen Núm. 4).
- 4) Para salir de la "PANTALLA DEL ACTA", pulse en la flecha amarilla con la leyenda de "REGRESAR". (Imagen Núm. 12).

**MUY IMPORTANTE:** En caso de que al consultar el acta observe errores de captura, <u>diríjase</u> inmediatamente <u>con el responsable de zona</u>

escolar, para realizar las correcciones necesarias desde el módulo de validación en línea antes de que la información sea autorizada y entonces de acceso público, presentando la documentación que éste mismo le requiera.

- 5) Cierre de sesión del sistema pulsando en el icono de "CERRAR SESIÓN".
- 6) Termine el registro y genere exitosamente el Acta de Cambio Extraordinario.

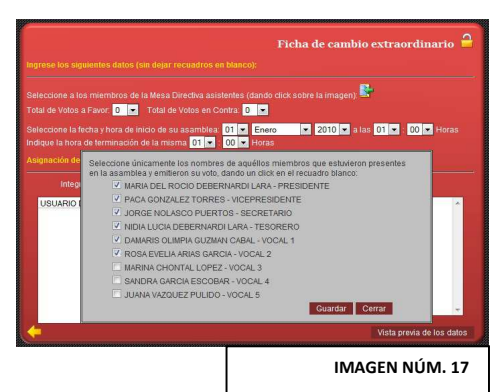

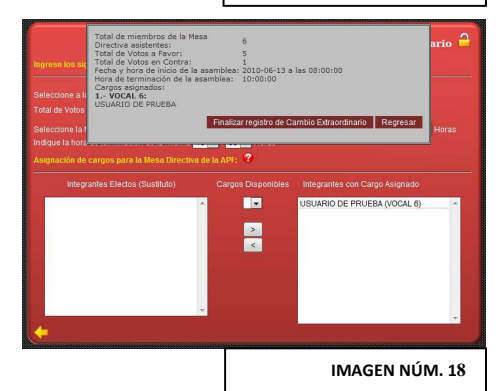

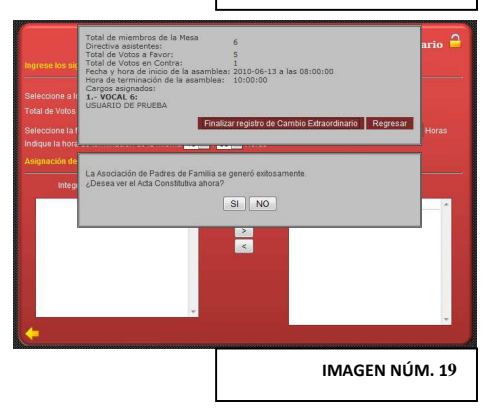

APF: ASOCIACIÓN(ES) DE PADRES DE FAMILIA.

REVLAPF: SIGLAS CORRESPONDIENTES A LA PLATAFORMA ELECTRÓNICA PARA LA INSCRIPCIÓN Y CERTIFICACIÓN DE LA CONSTITUCIÓN O CAMBIOS DE INTEGRANTES DE LAS APF, DENOMINADA REGISTRO ELECTRÓNICO Y VALIDACIÓN EN LÍNEA DE ASOCIACIONES DE PADRES DE FAMILIA, UBICADA EN LA PÁGINA DE LA SEV, <u>WWW.SEV.GOB.MX</u>. SEV: SECRETARÍA DE EDUCACIÓN DE VERACRUZ.

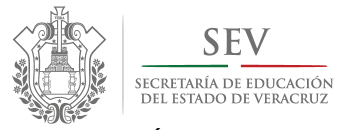

CARPETA OFICIAL DE ATENCIÓN A PADRES DE FAMILIA CICLO ESCOLAR 2014-2015

#### MANUAL DE USUARIO PARA REGISTRO ELECTRÓNICO DE CONSTITUCIÓN Y CAMBIOS EXTRAORDINARIOS

| SUBSECRETARIA DE DESARI                                                                                                    | ROLLO EDUCATIVO                                                                                                    | 2.2                                                                                                    |
|----------------------------------------------------------------------------------------------------|----------------------------------------------------------------------------------------------------|----------------------------------------------------------------------------------------------------|
| PROGRAMA DE ATENCIÓN                                                                                                    | A PADRES DE FAMILIA                                                                                                    |                                                                                                    |
| MERONAL                                                                                                    |                                                                                                    |                                                                                                    |
| Clave completa del Plantel                                                                                                    | No. de Sector                                                                                                    | No. de Zona                                                                                                    |
| 4001 E0 100E7 MATEOR                                                                                                    | ANENDA GAUNI 214                                                                                                    | 0000086                                                                                                    |
| Nombre del Plantel                                                                                                    | Calle v Número o Referencia                                                                                                    | Colonia o Localidad                                                                                                    |
| 0000000                                                                                                    |                                                                                                    |                                                                                                    |
| Municipio                                                                                                    | Código Postal                                                                                                    | Teléfono                                                                                                    |
| ACTA DE MODIFICA                                                                                                    | CIÓN DE INTEGRANTES DE LA ASOCIACIÓ                                                                                                    | N DE PADRES DE FAMILIA                                                                                                    |
| ion fundamento en el Artículo 30 pá<br>lesa Directiva de la Asociación de Pa<br>ombrar sustituto o sustitutos, en virt,<br>continuación:                    | rafo cuarto del Reglamento de Asociaciones de Pa<br>dres de Familia, se reunieron a las <u>detro</u> horas, di<br>d de la(s) solicitud(es) de renuncia y lo ausencia er                                                                                                    | idres de Familia vigente, los integrantes de la<br>el día <u>13 de Junio de 2010</u> , con el propósito de<br>los cargos de representación que se detallan |
|                                                                                                    |                                                                                                    |                                                                                                    |
|                                                                                                    | PADRE DE FAMILIA QUE RENUNCIA O ABANDO                                                                                                    | MA                                                                                                    |
| CARGO OUE OCUPARA                                                                                                    | EVA MARIA TRUJILLO HERNANDEZ                                                                                                    |                                                                                                    |
| MOTIVOS DE SALIDA:                                                                                                    | Abandono                                                                                                    |                                                                                                    |
| comprobando el quórum legal, con a                                                                                                    | sistencia de <u>6</u> , los integrantes de la mesa directiva v                                                                                                    | otaron para elegir a los nuevos representantes                                                                                                    |
| e la Asociación de Padres de Familia                                                                                                    | a, con <u>5</u> votos a favor y <u>1</u> votos en contra, quedando in                                                                                                    | ntegrada como a continuación se detalla:                                                                                                    |
|                                                                                                    | PADRE DE FAMILIA ELECTO EN SUSTITUCIÓ                                                                                                    | N                                                                                                    |
|                                                                                                    |                                                                                                    |                                                                                                    |
| ucumpr.                                                                                                    |                                                                                                    | FIRMA                                                                                                    |
| NONDRE.                                                                                                    | USUNIO DE PROEBR                                                                                                    | IDENTIFICACIÓN                                                                                                    |
|                                                                                                    |                                                                                                    | USRP801212MVZHNK06 (CURP)<br>121344984546 (IFE)                                                                                                    |
| CARGO QUE OCUPARÁ:                                                                                                    | VOGAL 8                                                                                                    |                                                                                                    |
|                                                                                                    | CALLE Y NÚMERO O REFERENCIA: CONOCIDO                                                                                                    |                                                                                                    |
| DOMICILIO:                                                                                                    | COLONIA Y LOCALIDAD: CONOCIDO - Alto Luc                                                                                                    | ero Ora                                                                                                    |
|                                                                                                    | TELÉFONO: 8181818                                                                                                    |                                                                                                    |
| ormatividad vigente.<br>Io habiendo otro asunto que tratar se<br>Ila intervinieron                                                                          | dio por terminada la sesión, siendo las <u>1000</u> hrs.                                                                                                    | del día del mes del año . Firmando quienes en                                                                                                    |
|                                                                                                    | RELACIÓN DE MIEMBROS DE LA MESA DIRECTIVA A                                                                                                    | SISTENTES                                                                                                    |
| NO.                                                                                                    | RELACIÓN DE IMEMBROS DE LA MESA DIRECTIVA A<br>NOMBRE Y CARGO                                                                                                    | SISTENTES                                                                                                    |
| NO.<br>irma y sello de conformidad                                                                                                    | RELACIÓN DE MIEMBROS DE LA MESA DIRECTIVA A<br>Nombre y cargo                                                                                                    | SISTENTE S                                                                                                    |
| NO.<br>Tirma y sello de conformidad                                                                                                    | RELACIÓN DE MEMBROS DE LA MESA DIRECTIVA A<br>NOMBRE Y CARGO                                                                                                    | FRMA                                                                                                    |
| NO.<br>Irma y sello de conformidad<br>DIRECTOR DEL I                                                                                                    | RELACIÓN DE MIEMBROS DE LA MESA DIRECTIVA A<br>NOMBRE Y CARGO<br>PLANTEL                                                                                                    | FRMA                                                                                                    |
| NO.<br>Ima y sello de conformidad<br>DIRECTOR DEL 1<br>DEDO 1/027 MARTINZ                                                                                   | RELACIÓN DE MIEMBROS DE LA MESA DIRECTIVA A<br>NOMBRE Y CARGO<br>YLANTEL                                                                                                    | FRIMA                                                                                                    |
| NO.<br>Ima y sello de conformidad<br>DIRECTOR DEL I<br>DEGO LOPEZ MANTREZ<br>HONDES, Filma                                                                  | RELACIÓN DE MELHBROS DE LA MESA DRECTIVA A<br>Hombre y cargo<br>Plante.<br>                                                                                                    | FRMA<br>FRMA<br>Sello de la Asociación                                                                                                    |
| NC.<br>Tima y sello de conformidad<br>DIRECTOR DEL I<br>DIEGO LOPEZ MARTINEZ<br>Hombre, Firma                                                               | RELACIÓN DE MIENIBROS DE LA MESA DRECTIVA A<br>NOMBRE Y CÁRGO<br>PLANTEL                                                                                                    | FRMA<br>FRMA<br>Sello de la Asociación                                                                                                    |
| NO.<br>Irma y sello de conformidad<br>DIRECTOR DEL I<br>DIEGO LORZ MARTINEZ<br>Hombre, Filmz                                                                | RELACIÓN DE MIENBROS DE LA MESA DRECTIVA A<br>Nombre y cárgo<br>Rantel<br>Y Saño                                                                                                    | FRMA<br>FRMA<br>Selfo de la Asociación                                                                                                    |
| NO.<br>IIIO.<br>Irima y sello de conformidad<br>Desto TOR DEL<br>DESO LOPEZ MARTINEZ<br>Nombro, Firma                                                       | NOMBRE Y CARGO<br>NOMBRE Y CARGO<br>PLANTEL<br>2004 ESCOLAR                                                                                                    | FRMA<br>FRMA<br>Sello de la Ausciluidio                                                                                                    |
| NO.<br>INO. VIENDE GE CONTORNIGAD<br>DERECTOR DEL L<br>DERECTOR DEL MONTES.<br>Nombre, Pinna                                                                | NOMBRE Y CARGO<br>NOMBRE Y CARGO<br>Y SRID<br>ZONA E SCOLAR                                                                                                    | FRIMA<br>FRIMA<br>Beito de la Australida                                                                                                    |
| NO.<br>Ima y selv de conformided<br>Desciona Gell<br>Desciona Suchrez<br>Nambra, Pima                                                                       | VELACIÓN CE MEMBROS DE LA MESA DRECTIVA A<br>NOMBRE Y CARGO<br>VANTEL<br>2004 ESCOLAR<br>Nemos Firma S Solio<br>Vendado con el ALD Constituivo                                                                                                    | FREA<br>FREA<br>Sello de la Associación                                                                                                    |
| NO.<br>INO.<br>Imma y sello de conformidad<br>DIRECTOR DELL<br>DIRECTOR DELL<br>DIRECTOR DELL<br>DIRECTOR DELL<br>Hontore, Firmi                            | RELACIÓN DE MENBROS DE LA MESA DRECTIVA A<br>NOMBRE Y CÁRGO<br>RANTEL<br>2014 ESCOLAR<br>Hontose, Timus (Sala)<br>Ventesido con el Acia Constative                                                                                                    | SHENTES<br>FRMA<br>Selfo de la Asociación                                                                                                    |
| no.<br>Ima y selo de contornidad<br>DRECTOR DEL<br>DEGO LOFEZ UNITREZ<br>Hombre, Firmy                                                                      | NOTINE MENNEN SE VERMEN SE VERMEN SE | FRMA<br>FRMA<br>Sello de la Asociación                                                                                                    |
| NO.<br>Ima y selo de conformided<br>EMICOLORIELL<br>DEDOLORIZ MOMENZ<br>Nombre, Pima<br>Emicioaneto no spolonga el poloni                                   | RELACIÓN DE MEMBRIOS DE LA MESA DRECTIVA A<br>NOMERE Y CARGO<br>PLANTEL<br>2010 ZONA ESCOLAR<br>Nombre, Firma y Ballo<br>Venticado con el Asta Contactiva<br>Ana es Interfacion deterá anexare el Asta Contactoria                                                                                                    | FREMA<br>FREMA<br>Sello de la Acocación<br>Sello de la Acocación<br>acocaria.                                                                              |
| NO.<br>INO.<br>DIRECTOR DELL<br>DIRECTOR DELL<br>DIRECTOR DELL<br>DIRECTOR DELL<br>DIRECTOR DELL<br>Nambres, Pinna<br>Elle douvnectir no puologa el poloto. | RELACIÓN DE MENBROS DE LA MESA DRECTIVA A<br>NOMBRE Y CARGO<br>RANTEL<br>2014 E SCOLAR<br>Nombre P Cardon<br>Venticado con el Acta Constituivo<br>Acta de Mantanación devid acconstituivo<br>Acta de Mantanación devid acconstituivo                                                                                                    | FRBA FRBA                                                                                                    |

#### SUSPENSIÓN DE SESIÓN POR FALTA DE REQUISITOS

- 1) Lea los mensajes de ayuda o localice las flechas amarillas o el ícono de cerrar ubicados en la parte inferior de cada pantalla.
- 2) Repita el procedimiento anterior, para volver a ingresar.
- 3) Recuerde que la información de integrantes no se pierde.
- **4) Cerciórese** de lo anterior, consultado integrantes en los *PASOS 2 y 4* de la pantalla de *"CAMBIOS EXTRAORDINARIOS"*.

#### **CIERRE DE SESIÓN**

- Dejó la sesión abierta y en inactividad por <u>más de 45 minutos</u>, el sistema en automático cerrará la sesión, guardando toda su información, y enviándole a la PANTALLA DEL *PROGRAMA DE ATENCIÓN A PADRES DE FAMILIA*.
   Determinado en la Carteria de Internación de Carteria de Carteria
- 2) Abra su sesión, repita las instrucciones señaladas en la Sección III.

APF: ASOCIACIÓN(ES) DE PADRES DE FAMILIA.

 REVLAPF:
 SIGLAS CORRESPONDIENTES A LA PLATAFORMA ELECTRÓNICA PARA LA INSCRIPCIÓN Y CERTIFICACIÓN DE LA CONSTITUCIÓN O CAMBIOS DE INTEGRANTES DE LAS APF, DENOMINADA REGISTRO

 ELECTRÓNICO Y VALIDACIÓN EN LÍNEA DE ASOCIACIONES DE PADRES DE FAMILIA, UBICADA EN LA PÁGINA DE LA SEV, <u>WWW.SEV.GOB.MX.</u>

 SEV:
 SECRETARÍA DE EDUCACIÓN DE VERACRUZ.